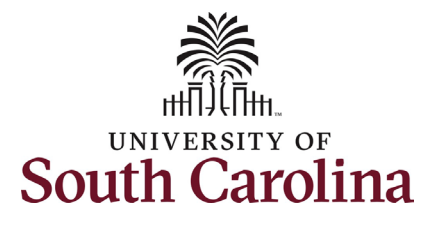

## University of South Carolina HCM HR Contact Resources Student Actions: Student Status Change

#### How to initiate a student status change in HCM: This job aid outlines how to initiate a student status change. **Navigation:** Employee Self Service > My Homepage > ePAF Homepage Information **Screenshots** Menu 👻 Search in Menu Q **Those with Student Hire** Employee Self Service 🔻 **Representative Initiator access can** My Homepage Payroll Talent Profile Benefit Details take this action for employees within Manager Self Service their security scope. & 🆘 Employee Self Service • (\$) • 4 + # USC Central HR Administrator Initiating a student status change: In Last Pay Date 03/15/2022 order to initiate a student status USC Profile Time and Absence change, take the following steps: 1. Click the **Employee Self-Service** $( \land )$ drop-down menu button. 2. Click the **My Homepage** option in the drop-down. Menu - Search in Men 3. Click the **ePAF Homepage** tile. My Homepage 🔻 My Submitted eForms - Aging 1 Week 2 Weeks 3 Wooks 4+ Wook < 1 Weel</li> ية 🕹 PEOPLESOF +# Ē Ē

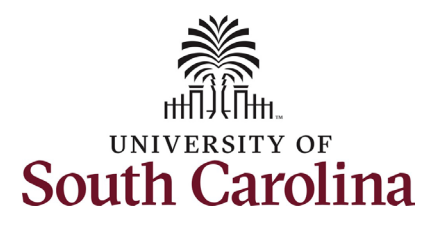

On the ePAF homepage enter the student's full name (as displayed in Banner) or USC ID in the **Search for Person** field, then click the **Search** button.

The results that appear are referred to as **Search Cards**. If the student has more than one active hire numerous search cards will appear. To initiate a Student Status Change, find the appropriate EMPL record and click the **Related Actions Menu** button.

The security for Student Status Change eForms is tied to the department which the student is actively hired in that EMPL record. If you do not have access to that department you will not have the option to initiate this eForm.

| K My Homepage                  | EPAF                                                                                                    |
|--------------------------------|----------------------------------------------------------------------------------------------------|
| start a Personnel Action Form  |                                                                                                    |
| Search for<br>Person Q91720379 | Welcome to the University of South Carolina's Electronic Personnel Action Form (EPAF) Center. This is where you will manage HR/Payroll actions for employees.                                                                                                    |
| Just                           | To start a new form, enter a name or employee ID in the Search for Person omnibox, and hit the Search button. Use Just Search In to narrow down your search.                                                                                                    |
| Search In                      | When you find the right person, click the down arrow, and choose the action you want to take. You'll be guided into the correct form.                                                                                                    |
| Search Clear                   | Evaluate an ePAF eForm lists any ePAF forms waiting for your approval.                                                                                                    |
|                                | Update an PRAF eForm lets you make changes to a form and resubmit.                                                                                                    |
| Add a New Person               | View an erzh e form shows you existing torms.<br>Manage Adjunct Earchith Renefits lists active emologies enrolled in State insurance herefits                                                                                                    |
| Act on Personnel Action Form   | manage Adjunct racary benefits has active employees enrolled in State insurance benefits.                                                                                                    |
|                                | Need help? Click here                                                                                                    |
| A Getting Started              |                                                                                                    |
| Evaluate an EPAF eForm         |                                                                                                    |
|                                |                                                                                                    |
| Update an ePAF eForm           |                                                                                                    |
| View an ePAF eForm             | II. Contraction of the second second s |
|                                | —                                                                                                    |
| Manage Adjunct TFAC Benefits   |                                                                                                    |
|                                |                                                                                                    |

| K My Homepage                                                      |                  |                                |                               | EPAF |                              |
|--------------------------------------------------------------------|------------------|--------------------------------|-------------------------------|------|------------------------------|
| Start a Personnel Action Form<br>Search for<br>Person<br>Q91720379 | Student          | Empl ID<br>Empl Record<br>Term | Q91720379<br>0<br>Spring 2022 |      | City Summerville<br>State SC |
| Search Clear                                                       | Olivia C Brown 📀 | Year in School                 | Senior                        |      |                              |
| Add a New Person                                                   | Student          | Empl ID<br>Empl Record<br>Term | Q91720379<br>1<br>Spring 2022 |      | City Summerville<br>State SC |
| Getting Started Evaluate an EPAF eForm                             | Olivia C Brown 😔 | Year in School                 | Senior                        |      |                              |
|                                                                    |                  |                                |                               |      |                              |

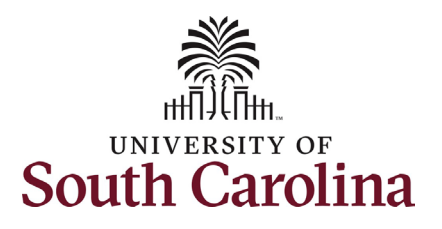

| The <b>Related Actions Menu</b> shows all of the actions/eForms which the user has | < My Homepage                 |                  | Actions ×              | EPAF             |
|------------------------------------------------------------------------------------|-------------------------------|------------------|------------------------|------------------|
| authority to initiate on this specific employee's EMPL record.                     | Start a Personnel Action Form | Student          | View Personal Data     | npl ID Q91720379 |
| The Student Status Change eForm is                                                 | Person<br>q91720379           |                  | View Job Data          | ecord 0          |
| used to change job data on a currently active student job.                         | Just<br>Search In             | Olivia C Brown 💽 | Student Hire           | ichool Senior    |
| From the Belated Actions Menu select                                               | Search Clear                  |                  | Account Funding Change |                  |
| the Student Status Change eForm                                                    | Add a New Person              | Student          | Student Status Change  | npl ID Q91720379 |
| option.                                                                            | Act on Personnel Action Form  |                  |                        | Term Spring 2022 |
|                                                                                    | Retting Started               | Olivia C Brown 🕑 | Year in S              | School Senior    |
|                                                                                    | Fvaluate an EPAE eForm        |                  |                        |                  |
|                                                                                    |                               |                  |                        |                  |

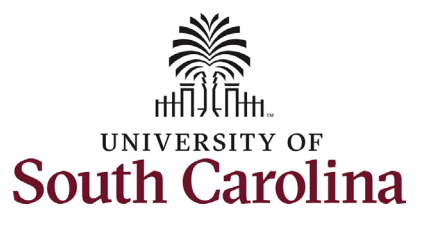

| Comple   | eting the Student Status Change       | + Student Status Change : Details                                                                                                    |                                      | Form ID 405417 |
|----------|---------------------------------------|----------------------------------------------------------------------------------------------------|--------------------------------------|----------------|
| eForm:   |                                       |                                                                                                    | Highlights Enabled: Yes              | Current Values |
| 1.       | The <b>Reason Code</b> of <b>End</b>  |                                                                                                    |                                      |                |
|          | Temporary Employment                  | Student Information                                                                                                    |                                      |                |
|          | automatically populates as the        | Please fill out the form below. Pay particular attention when entering the last date worked. This should be the student's last day worked. |                                      |                |
|          | default for ending student            | First Name Olivia                                                                                                    | Last Name Brown                      |                |
|          | employment prior to the end-          | Empl ID Q91720379                                                                                                    | Empl Record 0                        |                |
|          | date on file. This should not be      | Job Code SUEA Undergraduate Assistant                                                                                                    | Internal Title University Ambassador |                |
|          | changed                               | Business Unit SCCOL USC Columbia                                                                                                    | Department 643010 USC VISITOR CENTER |                |
|          | changed.                              | Supervisor ID K09310890 Natalie Thomson                                                                                                    |                                      |                |
| 2        |                                       | Last Start Date 08/16/2021                                                                                                    |                                      |                |
| 2.       | Enter the Last Date Worked for        | Expected Job End Date 05/15/2022                                                                                                    |                                      |                |
|          | this student employee.                | Hourly rate 8.50                                                                                                    |                                      |                |
|          |                                       | Status Change Details                                                                                                    |                                      |                |
| Note u   | oon entry of the Last Day Worked,     | Action TER Separation                                                                                                    |                                      |                |
| the Effe | ective Date of separation             | *Reason Code ETC Q End Temporary Employment                                                                                                |                                      |                |
| popula   | tes below. This date represents       | "Last Date Worked 03/31/2022                                                                                                    |                                      |                |
| the firs | t day the student is no longer        | Effective Date 04/01/2022                                                                                                    |                                      |                |
| employ   | ed. This field is view only.          |                                                                                                    |                                      |                |
| 3.       | Attachments are optional on the       | File Attachments                                                                                                    |                                      | 1 гож          |
|          | Student Status Change. If you         | Status Action "Description 0                                                                                                    | File Name 🗘                          | Remove         |
|          | have a resignation letter or          | 1 Upload v                                                                                                    |                                      | Delete         |
|          | information to provide to HR          | Add                                                                                                    |                                      |                |
|          | regarding the early separation.       | ▶ Comments                                                                                                    |                                      |                |
|          | either click the <b>Upload</b> button | Sauch Caue Culmit                                                                                                    |                                      |                |
|          | and follow the on-screen              |                                                                                                    |                                      |                |
|          | prompts to attach the                 |                                                                                                    |                                      |                |
|          |                                       |                                                                                                    |                                      |                |
|          | accuments from your device or         |                                                                                                    |                                      |                |
|          | click the <b>Comments</b> link to     |                                                                                                    |                                      |                |
|          | expand the open comments field        |                                                                                                    |                                      |                |
|          | to write your justification.          |                                                                                                    |                                      |                |
|          |                                       |                                                                                                    |                                      |                |
|          |                                       |                                                                                                    |                                      |                |

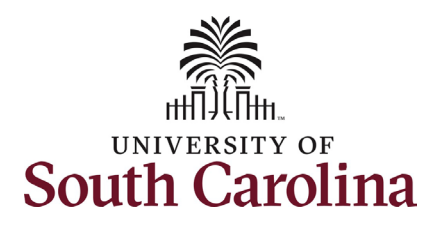

- Review your work on the eForm. Once you've confirmed the data click the Submit button.
- 5. The eForm has successfully submitted! Always click the **View Approval Route** button to see the workflow steps for the action.
- 6. The Approval Route shows the workflow steps for the specific action you submitted. All student action eForms route to the Student Campus Approver and HR Operations. Depending on the action other workflow steps may be inserted before final approval at HR Operations.
- 7. Upon review of the workflow, click the **Done** button.

You have successfully initiated a **Student Status Change**!

| File Attachments      |                                              |             |         |        |        |       |
|-----------------------|----------------------------------------------|-------------|---------|--------|--------|-------|
| Status                | Action *De                                   | scription ≎ | File    | Name 🛇 | Remove | 1 row |
| 1                     | Upload                                       | ~           |         |        | Delete |       |
| htt                   |                                              |             |         |        |        |       |
| > Comments            |                                              |             |         |        |        |       |
|                       |                                              |             |         |        |        |       |
| Search Save Submit    |                                              |             |         |        |        |       |
|                       |                                              | 1           |         |        |        |       |
|                       |                                              |             |         |        |        |       |
| Student Stat          | tus Change : Details                         |             |         |        |        |       |
|                       | 0                                            |             |         |        |        |       |
| Completed             |                                              |             |         |        |        |       |
|                       |                                              |             |         |        |        |       |
| You have successfull  | y submitted your eForm.                      |             |         |        |        |       |
| The eForm has been    | routed to the next approval step.            |             |         |        |        |       |
| multiple approvers.   |                                              |             |         |        |        |       |
|                       |                                              |             |         |        |        |       |
| View Approval Rout    | te                                           |             |         |        |        |       |
| Signature/Action      | 0.00                                         |             |         |        |        |       |
| • Signature/Action i  | Logs                                         | J           |         |        |        |       |
| Cancel                | Appr                                         | oval        | Done    |        |        |       |
|                       |                                              |             |         |        |        |       |
| Review/Edit Approvers |                                              |             | ^       |        |        |       |
| Basic Stage           |                                              |             |         |        |        |       |
| ▼G3FORM_ID=160350     |                                              |             | Pending |        |        |       |
| Basic Path            |                                              |             |         |        |        |       |
| Danalian              |                                              |             |         |        |        |       |
|                       | Dir                                          |             |         |        |        |       |
| Student Campus Appr b | y Dept > Multiple Approvers<br>HR Operations | >           |         |        |        |       |
|                       |                                              |             |         |        |        |       |
|                       |                                              |             |         |        |        |       |
|                       |                                              |             |         |        |        |       |